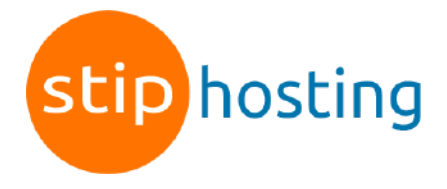

## Windows Mail instellen

Er zijn meerdere versies van Windows Mail en per versie is de werkwijze net iets anders. In deze handleiding geven we daarom alleen een algemeen stappenplan.

- 1. Ga in Windows Mail naar Instellingen > Accounts beheren > Account toevoegen.
- 2. Klik op *Geavanceerde configuratie*.
- 3. Klik op Internet e-mail.
- 4. Vul het volgende venster in: *E-mailadres*: het e-mailadres Gebruikersnaam: het e-mailadres Wachtwoord: het wachtwoord van het e-mailadres Accountnaam: een zelfgekozen naam voor het account (ter herkenning, het wordt niet meegestuurd met je mail) Berichten verzenden met deze naam: jouw naam of bedrijfsnaam (wordt meegestuurd met je mail) Server voor inkomende mail: mail.jedomeinnaam.nl (in plaats van jedomeinnaam.nl gebruik je jouw domeinnaam) Accounttype: IMAP4 Server voor uitgaande mail: mail.jedomeinnaam.nl (in plaats van jedomeinnaam.nl gebruik je jouw domeinnaam) Uitgaande server vereist verificatie: aanvinken Dezelfde gebruikersnaam en hetzelfde wachtwoord gebruiken voor het verzenden van e-mail: aanvinken SSL vereisen voor inkomende mail: aanvinken SSL vereisen voor uitgaande mail: aanvinken 5. Klik op Aanmelden.
- 6. Klik op *Gereed*.

Deze handleiding is voor het laatst bijgewerkt op 2 november 2022.